## '이 iPhone을 사용하려면 백업 파일을 암호화해야 합니다.' 문제 해결 방법 iPhone 백업을 보호하려면 비밀번호를 입 력하세요' 오류?

고용주가 전화기를 제공한 경우 전화기가 회사 이메일 주소에 연결되어 있으면 회사 정책의 일부로 암호화된 백업을 수행해야 할 수도 있습니다. 암호화된 백업에는 암호화된 백업보다 약간 더 많은 정보가 포함됩니다.

## Windows:

1단계: 여기 를 클릭하여 최신 버전의 iTunes를 다운로드하고 설치하십시오..
iTunes가 설치되어 있으면 이 단계를 무시하세요.
2단계: iTunes를 열고 iPhone을 컴퓨터에 연결합니다.
3단계: iTunes가 비밀번호 설정 창을 표시합니다.
4단계: Tansee를 다시 엽니다.

Mac:

1단계: iPhone을 Mac에 연결합니다. Finder를 엽니다. 2단계: Finder가 비밀번호 설정 창을 표시합니다. 3단계: Tansee를 다시 엽니다.

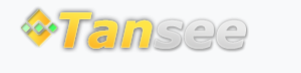

집 지원 개인정보 보호정책 제휴사

© 2006-2024 Tansee, Inc